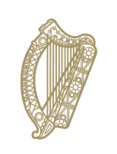

**An Roinn Talmhaíochta, Bia agus Mara** Department of Agriculture, Food and the Marine

# **INIS Portal User Guide**

# Food of Non-Animal Origin – Pesticide Residues

# December 2022

# **Document / Version Control**

| Section<br>Reference | Comments/Summary of Change | Prepared By          | Date      | Approved /<br>Reviewed By | Approved / Reviewed<br>Date |
|----------------------|----------------------------|----------------------|-----------|---------------------------|-----------------------------|
| General              | V 0.1                      | Hilda Corbett        | 21-07-20  |                           |                             |
| General              | V0.2                       | Darragh Mc<br>Morrow | 6-12-2022 |                           |                             |

# Contents

| Document / Version Control        | 2 |
|-----------------------------------|---|
| Contents                          | 3 |
| Table of Figure                   | 3 |
| Workflow and Screens              | 4 |
| Pre-Import Submission             | 4 |
| Access to the INIS Imports Portal | 4 |
| Application Process               | 5 |

# Table of Figure

| Figure 1: INIS Imports Portal - Home Page                                                   | .4  |
|---------------------------------------------------------------------------------------------|-----|
| Figure 2: INIS Imports Portal – Contact Details                                             | . 5 |
| Figure 3: INIS Imports Portal – Date and Time                                               | .6  |
| Figure 4: INIS Imports Portal – Country of dispatch and point of arrival                    | .6  |
| Figure 5: INIS Imports Portal – Commodities                                                 | .7  |
| Figure 6: INIS Imports Portal – Food of Non-Animal origin- Pesticide Residues               | .7  |
| Figure 7: INIS Imports Portal – Terms and Conditions                                        | . 8 |
| Figure 8: INIS Imports Portal – Close/Submit Another Application Error! Bookmark not define | d.  |

# **Workflow and Screens**

#### **Pre-Import Submission**

The Operator responsible for the consignment must register with DAFM before they can import products into Ireland. For more details on this process please click <u>here</u>.

Once the Operator responsible for the consignment is registered, they will then be able to present consignments for inspection on entry into Ireland.

#### Access to the INIS Imports Portal

The Operator responsible for the consignment will access the INIS - Imports Portal through the DAFM website or from <u>here</u>

Once logged into the registered portal, the user should see a dashboard showing any active applications or requests. *see Figure 1*.

To create a new application the user should select the "New Application" tab in the top left corner

| INIS                                 |                    |                      |                       |                     |               |                        | L TEST COMPANY F    | TTZGERALD SUPPLIERS 🗸   |
|--------------------------------------|--------------------|----------------------|-----------------------|---------------------|---------------|------------------------|---------------------|-------------------------|
| A Home                               | Summary of applica | ations               |                       |                     |               |                        |                     |                         |
| New Application     Application List | →〕                 | 498<br>SUBMITTED     | φ                     | 0<br>IN PROGRESS    | 16            | O<br>COMPLETED CLEARED | <b>9</b> 1          | O<br>COMPLETED REJECTED |
|                                      | Action Requests    |                      |                       |                     |               |                        |                     |                         |
|                                      | Application Code   | CHED Number          | Туре                  | Action Required By  | Request       |                        | Request Date & Time | Actions                 |
|                                      | DAFM-IM02-135789   | CHEDRIE.2022.0003820 | Information Request   | 26/01/2022 02:00 PM | Other         |                        | 26/01/2022 11:46 AM | 2 🔸                     |
| 1                                    | DAFM-IM02-137026   | CHEDRIE 2022 0004485 | Documentation Request | 31/01/2022 10:45 AM | Common Health | Entry Document (CHED)  | 31/01/2022 12:03 PM |                         |
|                                      | DAFM-IM02-158182   | CHEDRIE 2022.0011505 | Information Request   | 14/03/2022 02:00 PM | Other         |                        | 14/03/2022 02:09 PM |                         |
|                                      | Last updates       |                      |                       |                     |               |                        |                     |                         |
|                                      | Application Code   | CHED/COI NU          | mber                  | Update details      |               | Date & Time            |                     | Actions                 |
|                                      | DAFM-IM02-240094   | CHEDPIE 2            | 022.0033741           | Final Decision Sign | ed Off        | 26/07/2022 0           | 19:42 AM            |                         |
|                                      | DAFM-IM02-240094   | CHEDPIE 2            | 022.0033741           | Final Decision Cher | ck Started    | 26/07/2022 0           | 09:42 AM            |                         |
|                                      | DAFM-IM02-240094   | CHEDPIE 2            | 022.0033741           | Seal Check Signed   | off           | 26/07/2022 0           | 19:42 AM            |                         |
|                                      | DAFM-IM02-240094   | CHEDPIE 2            | 022.0033741           | Seal Check Started  |               | 26/07/2022 0           | 19:42 AM            | Z                       |
|                                      | DAFM-IM02-240094   | CHEDPIE 2            | 022.0033741           | Seal Check Started  |               | 26/07/2022 0           | 09:38 AM            | Z                       |

Figure 1: INIS Imports Portal - Home Page

# **Application Process**

#### 1. Contact Details

The Operator responsible for the consignment must provide their company name and email address, which should be prepopulated. The user can also add additional contact email address. *See Figure 2*.

| Ne | New Application                  |                                                   |  |  |  |  |  |  |  |  |
|----|----------------------------------|---------------------------------------------------|--|--|--|--|--|--|--|--|
|    | Contact Details                  |                                                   |  |  |  |  |  |  |  |  |
|    | Name F11ZGERALD SUPPLIERS        | Emai Address<br>fitzgerald.suppliers@testmail.com |  |  |  |  |  |  |  |  |
|    | Additional Contact Email Address | Confirm Additional Contact Email Address          |  |  |  |  |  |  |  |  |

Figure 2: INIS Imports Portal – Contact Details

## 2. Date and time

The Operator responsible for the consignment must select the date of arrival from the calendar and the expected time of arrival in Ireland. *See Figure 3.* 

| Date and Time of Arriv | al     |       |    |    |    |    |     |                                   |
|------------------------|--------|-------|----|----|----|----|-----|-----------------------------------|
|                        | DEC 20 | 022 👻 |    |    |    |    | < > |                                   |
|                        | Su     | Мо    | Tu | We | Th | Fr | Sa  |                                   |
|                        | DEC    |       | _  |    | 1  | 2  | 3   | 55 05<br>50 11 12 1 10<br>10 2 10 |
|                        | 4      | 5     | 6  | 7  | 8  | 9  | 10  | - 45 3 m pm 3 15 -                |
|                        | 11     | 12    | 13 | 14 | 15 | 16 | 17  |                                   |
|                        | 18     | 19    | 20 | 21 | 22 | 23 | 24  |                                   |
|                        | 25     | 26    | 27 | 28 | 29 | 30 | 31  |                                   |
|                        |        |       |    |    |    |    |     | Dec 6, 2022 9:30am (09:30)        |

Note: The date and time entered should be in local Irish time.

## 3. Country of Dispatch and Point of Arrival

For the commodity being imported, the Operator responsible for the consignment must select both the Country of Dispatch, the Point of Arrival in Ireland and the means of transport into the country from the relevant dropdown lists. *See Figure 3*.

| Country of Dispatch and Point of Arrival |   |
|------------------------------------------|---|
| Country of Dispatch                      |   |
| Point of Arrival                         | • |
| C Means of Transport                     |   |
| Roll On/Roll Off                         |   |
| Load On/Load Off                         |   |
| . Airplane                               |   |

Figure 4: INIS Imports Portal – Country of Dispatch and Point of Arrival

# 4. Commodities

The Operator responsible for the consignment must select the commodity 'Forestry'. If further information is required on the 'Registration and Procedures for Imports' process they can click on the link provided <u>here</u> for more details. *See Figure 5*.

| Commodity Type                                 |  |  |  |  |  |  |  |  |
|------------------------------------------------|--|--|--|--|--|--|--|--|
| Animal Products                                |  |  |  |  |  |  |  |  |
| Food of Non-Animal Origin - Pesticide Residues |  |  |  |  |  |  |  |  |
| O Forestry                                     |  |  |  |  |  |  |  |  |
| O Live Animals                                 |  |  |  |  |  |  |  |  |
| O Organic Food and Feed                        |  |  |  |  |  |  |  |  |
| O Plant and Horticulture                       |  |  |  |  |  |  |  |  |
|                                                |  |  |  |  |  |  |  |  |
|                                                |  |  |  |  |  |  |  |  |

#### Figure 3: INIS Imports Portal – Commodities

## 5. Food of Non-Animal origin – Pesticide Residues

The Operator responsible for the consignment must input the following information required for the Food of Non-Animal origin – Pesticide Residues commodity: CHED Number, and MRN are mandatory. An explanation relating to the numbers required can be viewed by clicking the Question Mark (in green) at the end of each box.

| Food of Non-Animal Origin - Pesticide Residues |   |
|------------------------------------------------|---|
| Details                                        |   |
| MRN (Movement Reference Number) if appropriate | 0 |
| CHED (Common Health Entry Document) number     | 0 |

Figure 4: INIS Imports Portal – Food of Non-Animal origin – Pesticide Residues

# Documentation

Mandatory documents – marked with an Asterix (\*\*) must be uploaded. The Operator responsible for the consignment clicks on the sign to upload the relevant document. More than one document can be uploaded for each type of document by clicking the upload button again.

A Commercial invoice and an import declaration are the only mandatory documents to be uploaded but others are available.

6. Terms and Conditions

The Operator responsible for the consignment must read and accept the Terms and Conditions by ticking the box at the end of the page to continue with the application. Once accepted, the Operator responsible for the consignment can then click 'Submit Application' to notify DAFM of the consignment. *See Figure 7*.

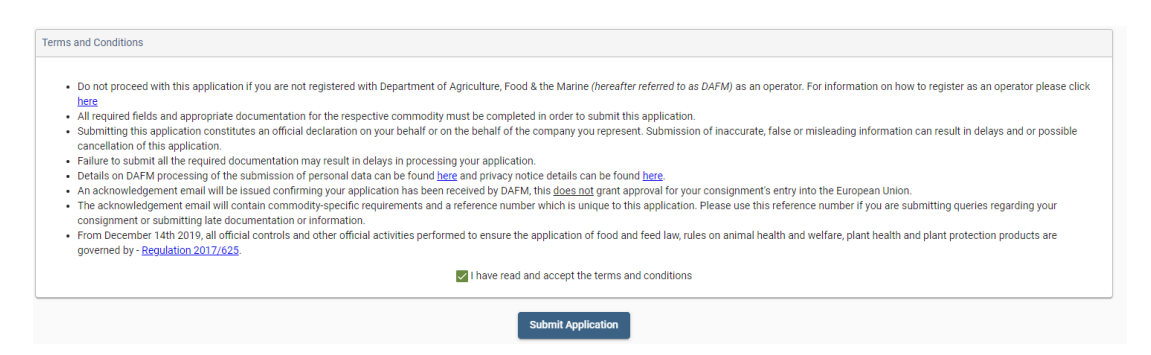

Figure 5: INIS Imports Portal – Terms and Conditions

## 7. Submit

On completion of the application submission the Operator responsible for the consignment will see the following details on screen.

- 1. The number of files/documents uploaded.
- 2. Confirmation the application was successfully submitted.

In addition to the above a confirmation email, containing application details, will also be sent to the email address provided in Section 1.

#### 8. Close/Submit Another Application

The Operator responsible for the consignment can either click 'Main Menu' which will bring them back to the home page of the INIS Imports Portal or click 'Make another application' which will bring them back to Section 2. Their contact details /date and time of arrival / country of dispatch and means of arrival will be preserved in Section 1. *See Figure 9.* 

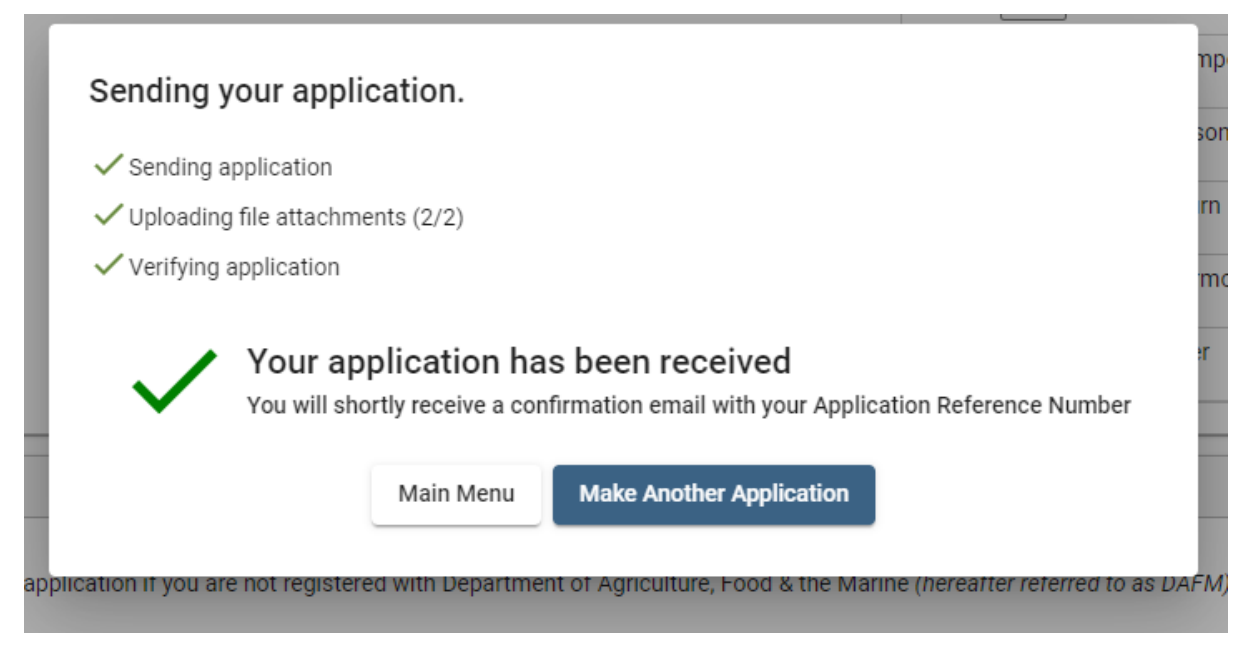

Figure 8: INIS Imports Portal – Close/Submit Another Application